令和4年3月24日

## 町内会の区域が「ふくしま e マップ」上で 確認できるようになりました!

市ホームページ上で都市計画情報、ハザードマップ等の地理情報を確認することができる 「ふくしま e マップ」に「町内会マップ」を掲載しました。

これまで町内会の区域や町内会名を調べるためには、本庁または支所に備え付けの住宅地 図上で確認する必要がありました。そのため多くの手間と時間を要しておりましたが、今後 は「ふくしま e マップ」上で確認でき利便性が向上します。

お引越しの際や住宅建築時等にご活用ください。

記

- 1. 掲載場所/市ホームページ「市政情報」または「目的から探す」
  - →「ふくしま e マップ」

<QRコード>

- →「ふくしまeマップ(外部サイトへリンク)」
- →「町内会マップ」

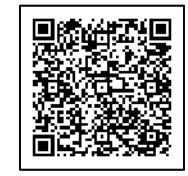

- 2. 掲載情報/町内会名、地区名、担当部署名及び担当部署連絡先等
- 3. 揭載 日/令和4年3月24日(木)
- 4. 確認方法/・地図上で位置が分かる場合 → 地図を直接スクロールして探す。
  ・町内会名または地区名が分かる場合 → マップ左端にある語句入力欄より検索する(行政情報検索)。
  - ・住所が分かる場合 → マップ左端にある語句入力欄内タブから 「Google 検索」を選択し、住所を入力して検索する(Google 検索)。
- 5. その他/町内会長の氏名、住所、連絡先は個人情報のため掲載しておりません。

担当:地域共創課 地域振興係 課長 梅宮 地域振興係長 今野 電話 024-525-3731 (直通)

## 「町内会マップ」イメージ①

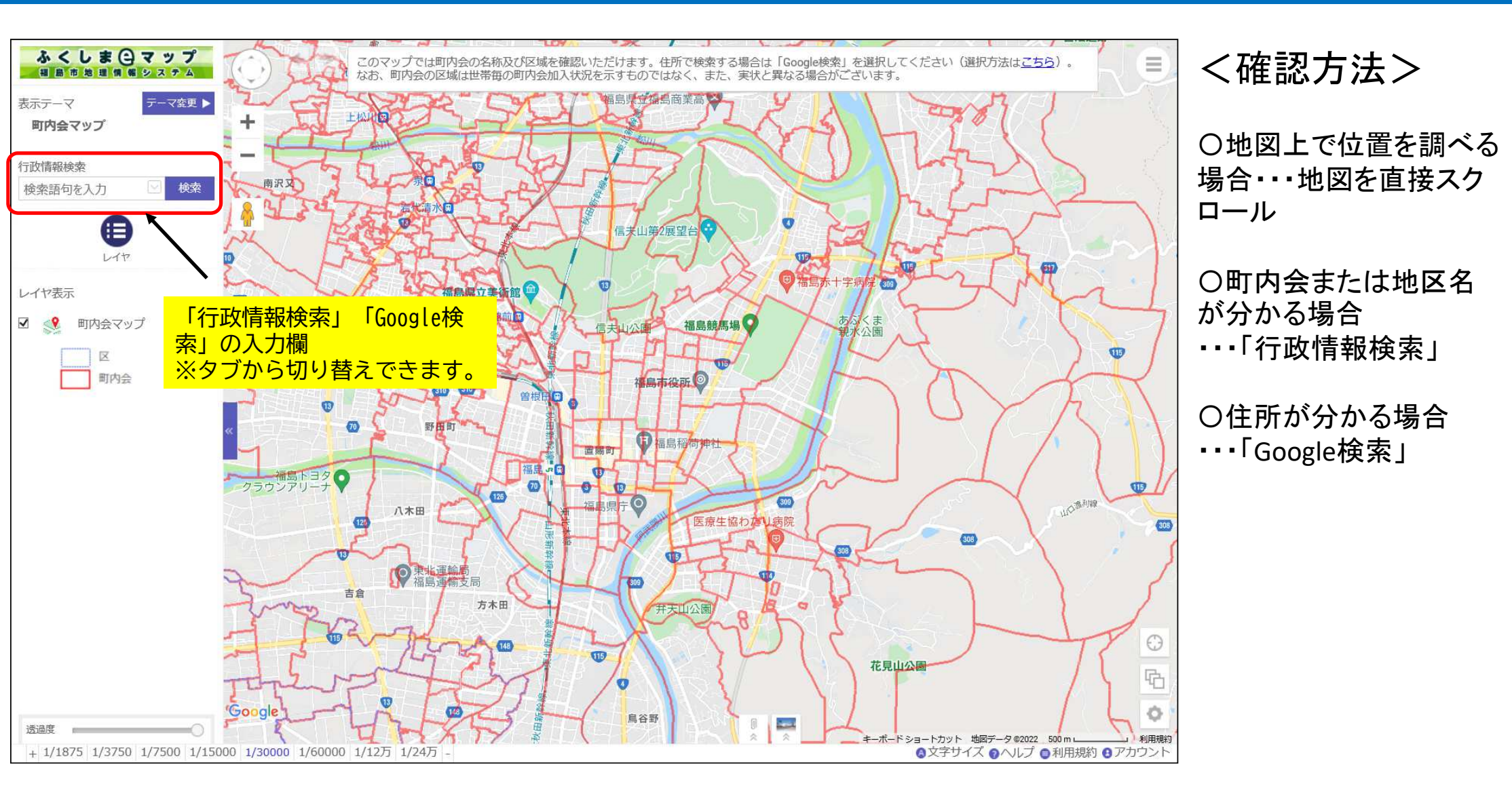

## 「町内会マップ」イメージ②

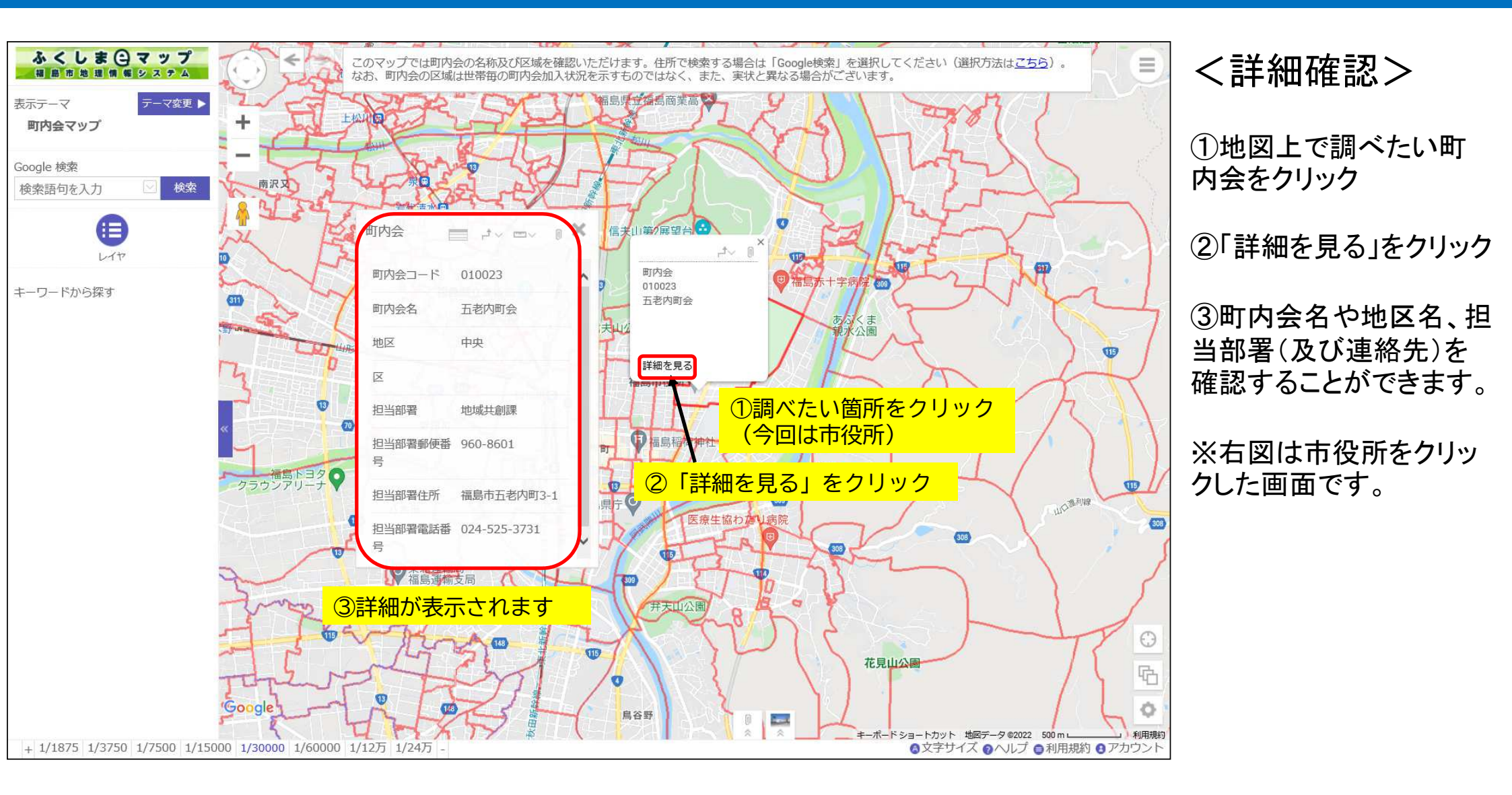